# Configuración de VPN Client 3.x para Obtener un Certificado Digital

## Contenido

Introducción Prerequisites Requirements Componentes Utilizados Convenciones Configure el cliente VPN Verificación Troubleshoot Información Relacionada

## **Introducción**

Este documento muestra cómo configurar el Cisco VPN Client 3.x para conseguir un certificado digital.

## **Prerequisites**

#### **Requirements**

No hay requisitos específicos para este documento.

#### **Componentes Utilizados**

La información de este documento se basa en una PC que ejecuta Cisco VPN Client 3.x.

The information in this document was created from the devices in a specific lab environment. All of the devices used in this document started with a cleared (default) configuration. If your network is live, make sure that you understand the potential impact of any command.

#### **Convenciones**

Consulte <u>Convenciones de Consejos TécnicosCisco para obtener más información sobre las</u> <u>convenciones del documento.</u>

## Configure el cliente VPN

Complete estos pasos para configurar el VPN Client.

 Seleccione Inicio > Programas > Cisco Systems Inc. VPN client > Administrador de certificados para iniciar VPN Client Certificate Manager.

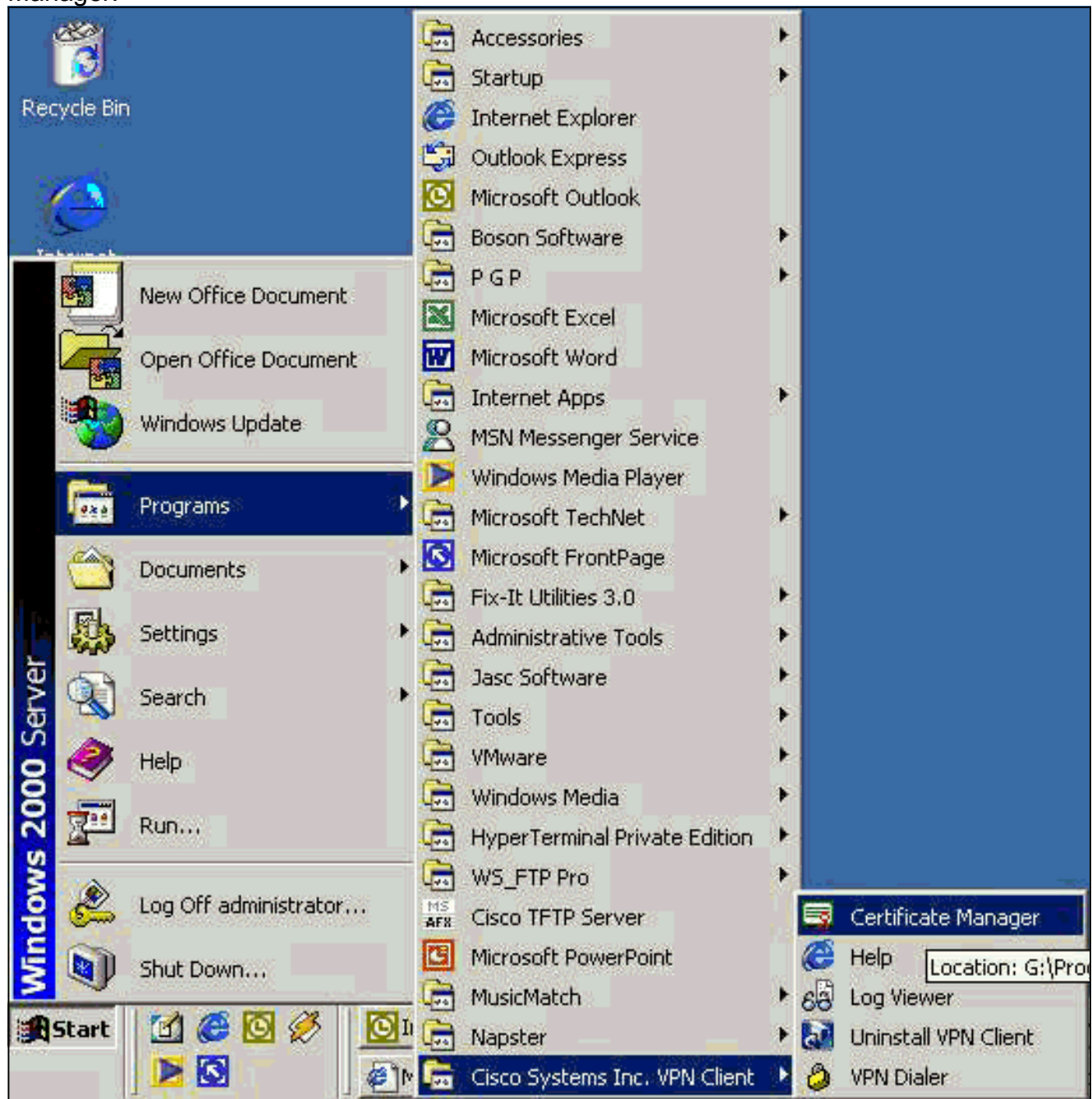

2. Seleccione la ficha Certificados personales y haga clic en

| ۸     | signed by a certifica | ate authonity.<br>Milia an arganiaa    | tion that issues a | -tife -t       |   |
|-------|-----------------------|----------------------------------------|--------------------|----------------|---|
| Enr   | ollment requests are  | A) is an urganiza<br>certificate reque | ete that a CA has  | uet to approve |   |
| - 505 |                       |                                        |                    | ,              |   |
| Pe    | ersonal Certificates  | CA Certificates                        | Enrollment Requ    | uests          | - |
| 1     | Certificate           |                                        | Store              |                |   |
|       |                       |                                        |                    |                |   |
|       |                       |                                        |                    |                |   |
|       |                       |                                        |                    |                |   |
|       |                       |                                        |                    |                |   |
|       |                       |                                        |                    |                |   |
|       |                       |                                        |                    |                |   |
|       |                       |                                        |                    |                |   |
|       |                       |                                        |                    |                |   |
|       |                       |                                        |                    |                |   |
|       | Stores: ZAIN          | -                                      | New                | Options 💌      |   |
|       |                       |                                        | <u>H</u> em        | Obuous) .      |   |

Los certificados de equipo para autenticar usuarios para conexiones VPN no se pueden realizar con IPsec.

3. Cuando el cliente VPN le pida una contraseña, especifique una contraseña para proteger el certificado. Cualquier operación que requiera acceso a la clave privada del certificado requiere la contraseña especificada para

| Cer        | tificate Password Pr | otection                                                                                                    | × |
|------------|----------------------|----------------------------------------------------------------------------------------------------|---|
|            | Cisco Systems        | Password protecting your certificate provides an<br>additional level of security. This password is optional.<br>By choosing to protect your certificate with a password,<br>any operation that requires access to the certificate's<br>private key will require the specified password to<br>continue. |   |
|            |                      | Note - File based enrollments require the password used here to be re-entered when the approved certificate is imported.          Password:         Confirmation Password:                                                                                                    |   |
| continuar. |                      | Back <u>N</u> ext > Cancel Help                                                                                                    |   |

 Seleccione Archivo para solicitar un certificado utilizando el formato PKCS #10 en la página Inscripción. Luego haga clic en Next (Siguiente).

| CISCO SYSTEMS | <ul> <li>The enrollment wizard allows you to request a personal identity certificate from a Certificate Authority (CA).</li> <li>Network based enrollment allows you to connect directly to a CA over a network connection.</li> <li>File based enrollment will produce a certificate request file which you need to submit to your administrator.</li> </ul> |
|---------------|----------------------------------------------------------------------------------------------------|
|               | Please select the method you wish to proceed with:<br>Enrollment type:<br>Network<br>Elie                                                                                                    |
|               | Pack Nouth I Holp                                                                                                    |

5. Haga clic en **Examinar** y especifique un nombre de archivo para el archivo de solicitud de certificad<u>o. Para el tipo de archivo, seleccione **PEM Encoding Request File (\*.req)** y haga clic</u>

|                | ents 🔊   | lient2.rea | 1 1 20 | and the set |
|----------------|----------|------------|--------|-------------|
| My Compu       | ter 📓    | lient5.req |        |             |
| My Networ      | k Places |            |        |             |
|                |          |            |        |             |
| iazib          |          |            |        |             |
| iazib<br>iazib |          |            |        |             |
| iazib          |          |            |        |             |
| iazib          |          |            |        |             |

6. Haga clic en **Next** en la página VPN Client Enrollment.

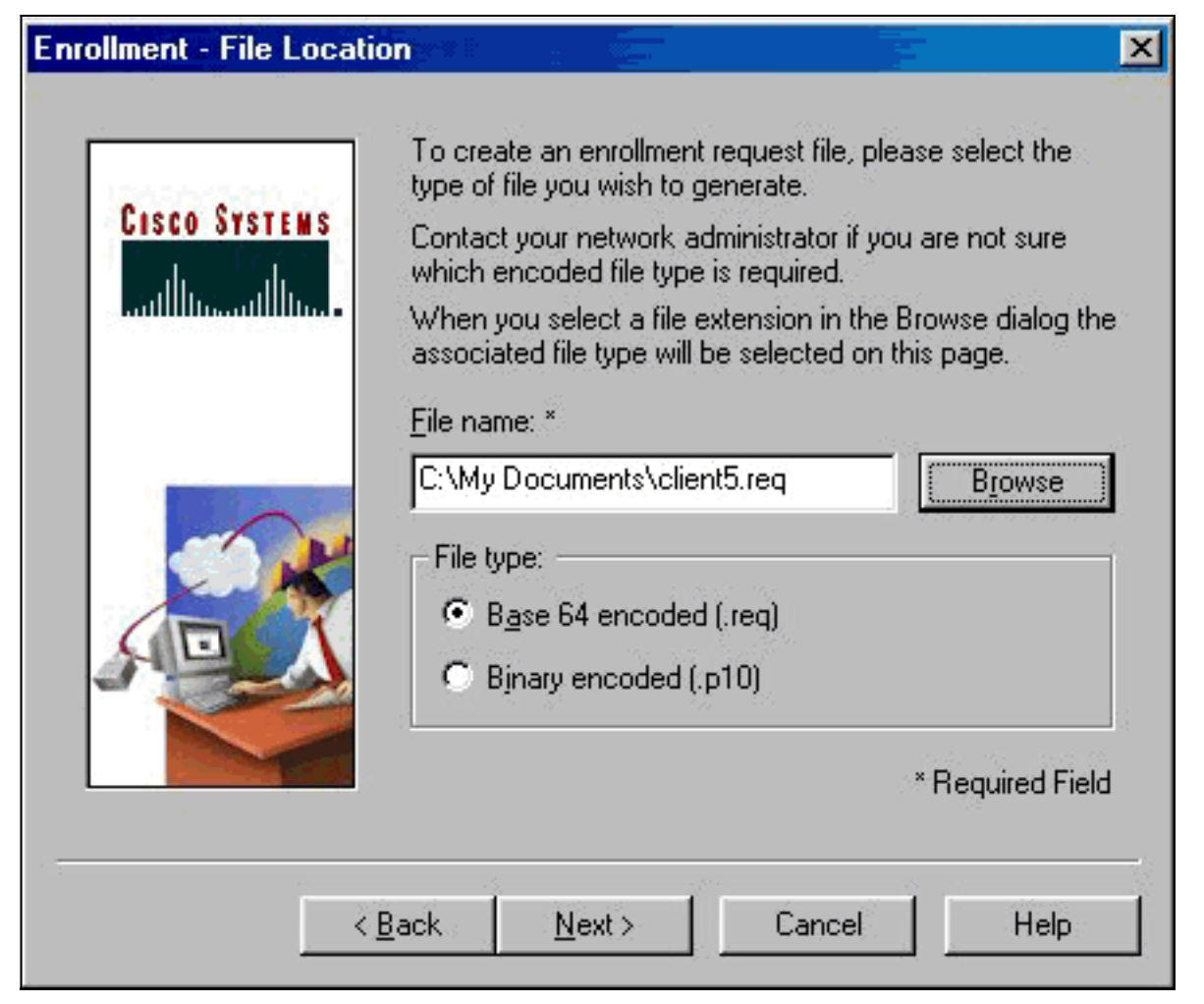

7. Rellene los campos del formulario de inscripción.Este ejemplo muestra los campos:Nombre común = Usuario1Departamento = IPSECCERT (debe coincidir con la unidad organizativa (OU) y el nombre del grupo en el concentrador VPN 3000).Empresa = Cisco SystemsEstado = Carolina del NortePaís = EE. UU.Correo electrónico = User1@email.comDirección IP = (opcional; se utiliza para especificar la dirección IP en la solicitud de certificado )Dominio = cisco.comHaga clic en Siguiente cuando haya terminado.

| 0                                     | Enter your certificate e<br>provided below. | enrollment information in the fields |
|---------------------------------------|---------------------------------------------|--------------------------------------|
| CISCO SYSTEMS                         | Common Name (cn):*                          | User1                                |
| and house all house                   | Department (ou):                            | IPSECCERT                            |
|                                       | C <u>o</u> mpany (o):                       | Cisco Systems                        |
|                                       | <u>S</u> tate (st):                         | NorthCarolina                        |
|                                       | Co <u>u</u> ntry (c):                       | US                                   |
|                                       | <u>E</u> mail (e):                          | User1@email.com                      |
| $\square \Lambda$                     | IP Address:                                 |                                      |
|                                       | Do <u>m</u> ain:                            | cisco.com                            |
|                                       |                                             | * Required Field                     |
| · · · · · · · · · · · · · · · · · · · |                                             | " Required Field                     |

8. Haga clic en **Finalizar** para continuar con la inscripción.

| Enrollment - Summary | ×                                                                                                    |
|----------------------|----------------------------------------------------------------------------------------------------|
| CISCO SYSTEMS        | This is a summary of the information you have provided for<br>this certificate enrollment request.<br>Select Finish to proceed with the enrollment or Back to<br>make modifications.                                                     |
|                      | Enrollment: File - client5.req<br>Certificate Store: Cisco<br>Common Name: User1<br>Department: IPSECCERT<br>Company: Cisco Systems<br>State: NorthCarolina<br>Country: US<br>Email: User1@email.com<br>IP Address:<br>Domain: cisco.com |
| < <u>I</u>           | <u>3</u> ack Finish Cancel Help                                                                                                    |

9. Seleccione la pestaña Solicitudes de inscripción para verificar la solicitud en el Administrador de certificados de cliente

| B          | 1                                                                             |                                    |
|------------|-------------------------------------------------------------------------------|------------------------------------|
| Per<br>are | sonal certificates identify you to peop<br>signed by a certificate authority. | e and hosts you communicate with a |
| ٩c         | ertificate authority (CA) is an organiza                                      | tion that issues certificates.     |
| En         | ollment requests are certificate reque:                                       | sts that a CA has yet to approve.  |
|            |                                                                               |                                    |
| Ρ          | ersonal Certificates CA Certificates                                          | Enrollment Requests                |
| 2          | Certificate                                                                   | Store                              |
| 12         |                                                                               | Bequest                            |
|            |                                                                               |                                    |
|            |                                                                               |                                    |
|            |                                                                               |                                    |
|            |                                                                               |                                    |
|            |                                                                               |                                    |
|            |                                                                               |                                    |
|            |                                                                               |                                    |
|            |                                                                               |                                    |
|            |                                                                               |                                    |
|            |                                                                               |                                    |
|            |                                                                               |                                    |
| 9          |                                                                               |                                    |
| 2          |                                                                               | <u>Options</u>                     |
| 2          |                                                                               | <u>Options</u>                     |
|            |                                                                               | <u>Options</u>                     |

- 10. Active el servidor de la Autoridad de certificación (CA) y las interfaces del cliente VPN simultáneamente para enviar la solicitud.
- 11. Seleccione Request a certificate y haga clic en Next en el servidor de la

| File Edit View Favories Tack Heb                                                                                                    |                                                                                   |
|----------------------------------------------------------------------------------------------------|-----------------------------------------------------------------------------------|
| *. + . 0 . A . A . A                                                                                                    |                                                                                   |
| Back Skop Retents Hone Search Farceles Histon Mail Part                                                                                                    | ▼ w∂tio lite                                                                      |
| Allowing MC MERLING HIGH WARRANGE                                                                                                    | ∑ t•∞   a                                                                         |
| Microsoft Cartificate Services — ves2ksarver                                                                                                    | Bans                                                                              |
| Welcome                                                                                                    |                                                                                   |
| You use this web site to request a certificate for your web browser, e-mail client, or other secure pro-<br>will be able to securely identify yourself to other people over the web, sign your e-mail messages, en<br>depending upon the type of certificate you request. | gram. Once you acquire a certificate, you<br>crypt your e-mail messages, and more |
| Select a task:<br>C Retrieve the CA certificate or certificate revocation list                                                                                                    |                                                                                   |
| <ul> <li>Request a certificate</li> <li>Charles a settificate</li> </ul>                                                                                                    |                                                                                   |
| Conection a periodic see                                                                                                    |                                                                                   |
|                                                                                                    | Next 3                                                                            |
|                                                                                                    |                                                                                   |
|                                                                                                    |                                                                                   |
|                                                                                                    |                                                                                   |
|                                                                                                    |                                                                                   |
|                                                                                                    |                                                                                   |
|                                                                                                    |                                                                                   |
|                                                                                                    |                                                                                   |
|                                                                                                    |                                                                                   |
|                                                                                                    |                                                                                   |
|                                                                                                    |                                                                                   |
| Dose                                                                                                    | 👩 Internet                                                                        |

12. Seleccione Solicitud avanzada para el tipo de solicitud y haga clic en

| Precipion Centricate Services - Manosoft Internet Explorer       |                |
|------------------------------------------------------------------|----------------|
| Elle Edit View Favorites Ioola Help                              |                |
| Back Friverd Stop Refesh Home Search Favorites History Mail Pint |                |
| Address 🕘 Mtp://192.168.2.50/ce#strv/ceftrgus.asp                | ▼ 🖓 Go   Links |
| Microsoff Cartificate Services win2kserver                       | llome          |
| Choose Request Type                                              |                |
| Please select the type of request you would like to make:        |                |
| C User certificate request.                                      |                |
| Web Browster Cembude<br>E-Mail Protection Certificate            |                |
|                                                                  |                |
| Advanced request                                                 |                |
|                                                                  |                |
|                                                                  | Mexts          |
|                                                                  | Next>          |
|                                                                  | Next>          |
|                                                                  | Nigut >        |
|                                                                  | Next>          |
|                                                                  | Next>          |
|                                                                  | Nigot >        |
|                                                                  | Nigut>         |

13. Seleccione Enviar una solicitud de certificado utilizando un archivo PKCS #10 codificado en base64 o una solicitud de renovación utilizando un archivo PKCS #7 codificado en base64 en Solicitudes de certificado avanzadas y, a continuación, haga clic en

#### Siguiente.

| Microsoft Certificate Services - Microsoft Internet Explorer                                                                                                    |                                        |
|----------------------------------------------------------------------------------------------------|----------------------------------------|
| Elle Edit View Fyvankes Iools Help                                                                                                    |                                        |
| Back Tronverd Stop Reflects Home Search Ferrorites History Mail Print                                                                                                    |                                        |
| ditess 🜒 http://192.168.2.50/cetruv/cetrgad.arp                                                                                                    | 💌 🔗 Go 🛛 Linka                         |
| Microsoft Cadificate Services win2kserver                                                                                                    | Heme                                   |
| idvanced Certificate Requests                                                                                                    |                                        |
| ou can request a certificate for yourself, another user, or a computer using one of the following methods. Note<br>uthority (CA) will determine the certificates that you can obtain.            | e that the policy of the certification |
| Submit a certificate request using a base64 encoded PKCS #10 file or a renewal request using a base64                                                                                            | encoded PKCS #7 file.                  |
| Request a certificate for a smart card on behalf of another user using the Smart Card Enrollment Station.<br>You must have an enrollment agent certificate to submit a request for another user. |                                        |
|                                                                                                    | Next >                                 |
|                                                                                                    |                                        |
|                                                                                                    |                                        |
|                                                                                                    |                                        |
|                                                                                                    |                                        |
|                                                                                                    |                                        |
|                                                                                                    |                                        |
|                                                                                                    |                                        |
| Done                                                                                                    | Internet                               |

 Resalte el archivo de solicitud de VPN Client y péguelo en el servidor de la CA bajo Solicitud guardada. A continuación, haga clic en Enviar.

| Microsoft Certificate Services - Hicrosoft Internet Explorer                                                                                                    | _ 8 ×            |
|----------------------------------------------------------------------------------------------------|------------------|
| Elle Edit View Favorites Iools Help                                                                                                    |                  |
| Sack Fringer Stop Reflect Home Search Fevories History Mail Pint                                                                                                    |                  |
| Address D http://192.168.2.50/cettury/cettigut.asp                                                                                                    | 💌 ∂ Go   Linka * |
|                                                                                                    |                  |
| ANCROSON Latitizes Senices - weaksener                                                                                                    | toms             |
| Submit A Saved Request                                                                                                    |                  |
| Server) into the request field to submit the request to the certification authority (CA).  Saved Request  Base64 Encoded  Certificate Request  (PKCS #10 or #7):  Etcarse for a file to insert.  Server for a file to insert. |                  |
| Additional Attributes:                                                                                                    |                  |
| Attributes                                                                                                    |                  |
|                                                                                                    | Submit >         |
|                                                                                                    |                  |
|                                                                                                    |                  |
|                                                                                                    |                  |
|                                                                                                    |                  |
| 1 Done                                                                                                    | internet         |

15. En el servidor de la CA, ejecute el certificado de identidad para la solicitud del cliente VPN.

| Tree                            | Request ID | Binary Request | Request Dis            | position Message | Request Submission Date | Requester Name | Request Country |
|---------------------------------|------------|----------------|------------------------|------------------|-------------------------|----------------|-----------------|
| Certification Authority (Local) |            | BEGEN NF       | Al Tasks  Refresh Help | Issue<br>Deny    | 3/23/2001 9:13 AM       | GHOST2KUUSR    | US              |

16. Descargue los certificados raíz e identidad al VPN Client. En el servidor de la CA, seleccione **Comprobar un certificado pendiente** y, a continuación, haga clic en **Siguiente**.

| Microsoft Certificate Services jfrahim-pc                                                                                                    | Ho                  |
|----------------------------------------------------------------------------------------------------|---------------------|
| Welcome                                                                                                    |                     |
| You use this web site to request a certificate for your web browser, e-mail client, or other secure program. Once you acquire a certifi<br>will be able to securely identify yourself to other people over the web, sign your e-mail messages, encrypt your e-mail messages, and<br>depending upon the type of certificate you request. | cate, you<br>d more |
| Select a task:                                                                                                    |                     |
| C Retrieve the CA certificate or certificate revocation list                                                                                                    |                     |
| ○ Request a certificate                                                                                                    |                     |
| Check on a pending certificate                                                                                                    |                     |
|                                                                                                    | Next>               |

17. Seleccione **Base 64 codificada**. A continuación, haga clic en **Descargar certificado de CA** en el servidor de la

| Microsoft Certificate Services įfrahim-pc                                                                               |                                                                                                    |                                                            |                                                             |                   |                     | Home        |
|----------------------------------------------------------------------------------------------------|----------------------------------------------------------------------------------------------------|------------------------------------------------------------|-------------------------------------------------------------|-------------------|---------------------|-------------|
| Certificate Issued                                                                                                    |                                                                                                    |                                                            |                                                             |                   |                     |             |
| The certificate you requested was issu<br>C DER encoded or C Ba<br>Download CA certificate<br>Download CA certification | ed to you<br>File Country<br>Sering<br>cennew of<br>Estimated<br>Download<br>Transfer re<br>P Close 1 | ad<br>Save As<br>Save In:<br>Pistory<br>Desktop<br>Desktop | My Document<br>My Computer<br>My Network P<br>Cares<br>jazb | s<br>faces        | ← 值 <sup>2</sup> □· | <u> 1</u> × |
|                                                                                                    |                                                                                                    | My Network P                                               | File name:                                                  | client_cert.cer   |                     | Save        |
|                                                                                                    |                                                                                                    |                                                            | Address of the                                              | Theorem Celoncade |                     | Cana        |

 Seleccione un archivo para descargar de la página Recuperar el certificado de la CA o Lista de revocación de certificados para obtener el certificado raíz en el servidor de la CA. Luego haga clic en Next (Siguiento)

| Microsoft Certific                                     | cate Services – Jfrahim-pc                                                                                                    |                                                                      |                                                           |                                                                                                    |                                              |              |                                  | Heme           |
|--------------------------------------------------------|----------------------------------------------------------------------------------------------------|----------------------------------------------------------------------|-----------------------------------------------------------|----------------------------------------------------------------------------------------------------|----------------------------------------------|--------------|----------------------------------|----------------|
| Retrieve The (                                         | CA Certificate Or Certi                                                                                                    | ficate Rev                                                           | ocation List                                              |                                                                                                    |                                              |              |                                  |                |
| Install this CA c<br>It is not necess<br>because the C | ertification path to allow<br>ary to manually install th<br>A certification path will t                                                                                       | your comp                                                            | uter to trust c                                           | ertificates issu                                                                                    | ued from this co                             | ertification | authority.<br>n this certificati | on authority,  |
| CA Certificate                                         | Current [(rahim-pc(2))<br>Previous [(rahim-pc(2))<br>Previous [(rahim-pc))<br>C DER encoded or<br>Download CA certifica<br>Download CA certifica<br>Download latest certifica | Saving<br>certnew.cor<br>Estimated tr<br>Download tr<br>Transfer sab | Save As<br>Save in:<br>History<br>Desktop<br>My Documents | Desktop<br>My Documents<br>My Computer<br>My Network Pla<br>cases<br>jazb<br>ypn<br>client_cert.cer | ces                                          | <br>         | + 1 0                            | <u>.</u>       |
|                                                        |                                                                                                    |                                                                      | My Computer                                               | File name<br>Save as type:                                                                          | client_root_cert.cer<br>Security Certificate | 6            | ×                                | Save<br>Cancel |

19. Seleccione Certificate Manager > CA Certificate > Import on the VPN Client y luego seleccione el archivo raíz CA para instalar los certificados raíz e identidad.

|                                                                                    | Open                                                                            | <u> </u>       |
|------------------------------------------------------------------------------------|---------------------------------------------------------------------------------|----------------|
| ization that issues certificates.<br>uests that a CA has yet to approve.           | Look in: M Desktop                                                              | · * # * ···    |
| s Enrolment Requests Store                                                         | My Documents  My Computer My Computer My Network Places cases jazib ypn         |                |
| CISCO SYSTEMS<br>CISCO SYSTEMS<br>CISCO SYSTEMS<br>Control Innovation<br>Certifica | File name: client_root_cert.cer<br>Files of type: X.509 DER Files (*.der;*.cer) | Open<br>Cancel |
| File:                                                                              | Browse                                                                          |                |
|                                                                                    | Next> Cancel Help                                                               |                |

20. Seleccione Administrador de certificados > Certificados personales > Importar y elija el archivo de certificado de identidad.

| Import Certificate - So                                                   | irce                                                                                                    |                                                                                             | ×                           |
|---------------------------------------------------------------------------|----------------------------------------------------------------------------------------------------|---------------------------------------------------------------------------------------------|-----------------------------|
| CISCO SYSTEMS                                                             | The certificate source is<br>imported from. Addition<br>importing is protected by<br>below.<br>Certificate source: —<br>Microsoft certification<br>File:<br>Import password: | dentifies where the certi<br>ally, if the certifcate you<br>y a password, please er<br>ate: | ficate is<br>are<br>iter it |
| Open<br>Look in: Mesktop                                                  | Back Next >                                                                                                    | Cancel                                                                                      | Help<br>?×                  |
| My Documents<br>My Computer<br>My Network Places<br>cases<br>jazib<br>ypn | client_cert.cer                                                                                                    |                                                                                             |                             |
| File name: client_c                                                       | ert.cer<br>ER Files (*.der;*.cer)                                                                                                    |                                                                                             | Open<br>Cancel              |

21. Asegúrese de que el certificado de identidad aparece en la ficha Certificados

| 1 |                                                                 |                                                        |                          |
|---|-----------------------------------------------------------------|--------------------------------------------------------|--------------------------|
| F | Personal certificates identify<br>are signed by a certificate a | y you to people and hosts you communical<br>authority. | te with and              |
| 1 | A certificate authority (CA) i                                  | s an organization that issues certificates.            |                          |
| F | Enrollment requests are cer                                     | tificate requests that a CA has yet to appro           | ove.                     |
|   |                                                                 |                                                        |                          |
|   | Personal Certificates                                           | Certificates Enrollment Requests                       |                          |
|   | Certificate                                                     | Store                                                  |                          |
|   | User5                                                           | Cisco                                                  |                          |
|   |                                                                 |                                                        |                          |
|   |                                                                 |                                                        |                          |
|   |                                                                 |                                                        |                          |
|   |                                                                 |                                                        |                          |
|   |                                                                 |                                                        |                          |
|   |                                                                 |                                                        |                          |
|   |                                                                 |                                                        |                          |
|   |                                                                 |                                                        |                          |
|   |                                                                 |                                                        |                          |
|   |                                                                 |                                                        |                          |
|   |                                                                 |                                                        |                          |
|   |                                                                 |                                                        |                          |
|   |                                                                 |                                                        |                          |
|   |                                                                 |                                                        |                          |
|   | Stores: LAIN                                                    | Nou                                                    | ions -                   |
|   | Stores: <all></all>                                             | <u>N</u> ew <u>□</u> p                                 | tions 🔻                  |
|   | <u>Stores:</u>                                                  | <u>N</u> ew <u>□</u> p                                 | tions 🔻                  |
|   | Stores: <all></all>                                             |                                                        | tions 🕶                  |
|   | Stores: <all></all>                                             | <u>■ N</u> ew <u>O</u> pl                              | tions ▼<br><u>C</u> lose |

22. Asegúrese de que el certificado raíz aparece en la ficha Certificados de

| at issues certificates.  |
|--------------------------|
| a CA has yet to approve. |
| 0                        |
| ment Requests            |
| e                        |
|                          |
|                          |
|                          |
|                          |

## **Verificación**

Actualmente, no hay un procedimiento de verificación disponible para esta configuración.

## **Troubleshoot**

Cuando intenta inscribirse en Microsoft CA Server, puede generar este mensaje de error.

Initiating online request Generating key pair Generating self-signed Certificate Initiating online request Received a response from the CA Your certificate request was denied Si recibe este mensaje de error, consulte los registros de CA de Microsoft para obtener más información o consulte estos recursos para obtener más información.

- Windows no puede encontrar una autoridad de certificados que procese la solicitud
- <u>XCCC: Se produce un mensaje de error "Se denegó su solicitud de certificado" al solicitar un certificado para conferencias seguras</u>

## Información Relacionada

- Negociación IPSec/Protocolos IKE
- Soporte Técnico y Documentación Cisco Systems